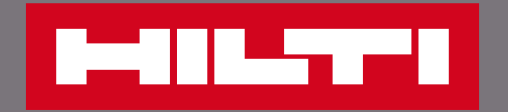

# 追蹤工具維修狀態

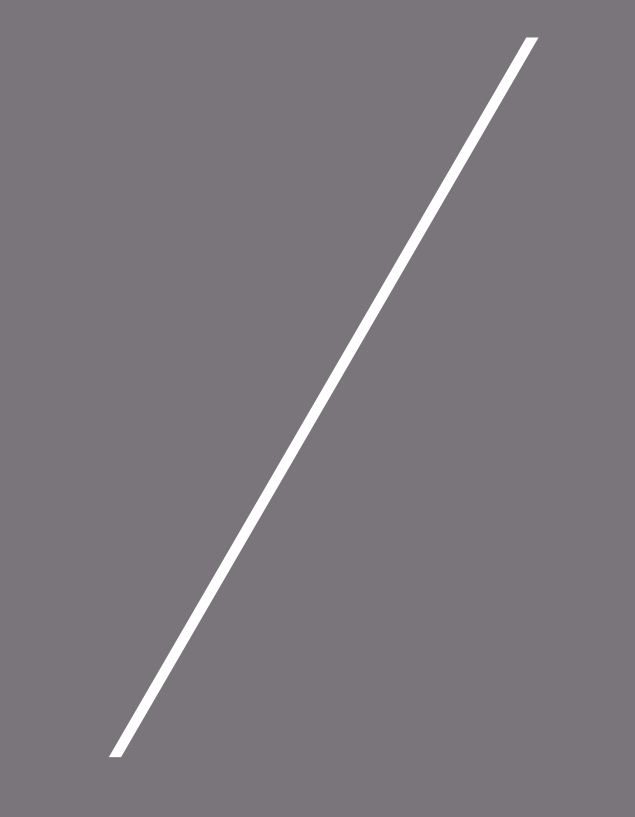

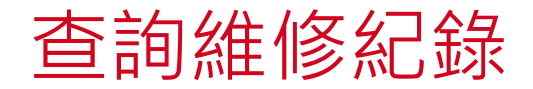

| <b>歡迎</b><br>陳小花 小姐 <b>0016027156</b> | 公司: 五股展售維修中心 <b>Dummy Account</b><br>新北市五股區五權七路68號<br>248 新北市<br>帳號: 五股展售維修中心Dummy Account |                                                                                     |                                                                                                    |   | <ul> <li>查詢步驟:</li> <li>1. 登入官網會員,點選你的<br/>會員姓名</li> </ul> |
|---------------------------------------|--------------------------------------------------------------------------------------------|-------------------------------------------------------------------------------------|----------------------------------------------------------------------------------------------------|---|------------------------------------------------------------|
| 訂單資訊                                  | 最愛清單<br>管理我的最愛清單 ><br>管理公司清單 ><br>已購買品項 ><br>推薦品項 >                                        | <ul> <li>機具管理</li> <li>工具清單 &gt;</li> <li>申請維修 &gt;</li> <li>維修紀錄 &gt; 2</li> </ul> | <ul> <li>帳戶資訊</li> <li>查看帳戶資料 &gt;</li> <li>管理聯絡人資料 &gt;</li> <li>更改我的電郵地址/密碼 &gt;</li> <li>管理訂閱偏好 &gt;</li> <li>管理收貨地址 &gt; NEW</li> </ul> |   | <ol> <li>功能頁面點選「維修紀<br/>錄」,即可查看所有工具<br/>的維修狀況</li> </ol>   |
| ZH EN<br>┣━┫┃┃┗━┱■■ 産品 解決方調<br>■ 線上聊天 | <b>1</b><br>案 支援與下載 關於喜利得                                                                  | 陳小花 小姐 0016027156 ▲ 彫物車 [500]                                                       | 异 聯絡我們 ₽ 搜尋                                                                                                    | Q |                                                            |

查看維修狀態

| <sup>首頁</sup><br>工具管理 21 ⊥具                              |                                           |            |            | ! 客製化欄位           |                                                              |
|----------------------------------------------------------|-------------------------------------------|------------|------------|-------------------|--------------------------------------------------------------|
| 你的喜利得工具 追蹤維修進度 🚦 更新                                      | 多選項                                       | 篩選條件       | 輸入序號或是工具型號 | ₽ ▼ 進階篩選          | 3. 點選欲查詢進度的工具名                                               |
| 工具                                                       | 序號 🛟                                      | 維修申請日期 🛟   | 維修單狀態 🛟    | <b>通知</b> 號碼 🔷    | 稱                                                            |
| 充電式衝擊扳手機 SIW 6-22 1<br>#2251608                          | /2" 箱子<br>223390614                       | 2023-08-28 | COMPLETED  | 48204103          | <ol> <li>進入工具維修紀錄頁面,<br/>可以看見工具目前的維修<br/>進度</li> </ol>       |
| 充電式衝擊扳手機 SIW 6AT-A2<br>#2112536                          | 22 箱子 230320167                           | 2023-08-22 | COMPLETED  | 48149971          |                                                              |
| 首頁 / 追蹤維修進度<br>工具管理<br>工具清單 維修紀錄 ▮ 更多選項                  |                                           |            |            |                   | <ul> <li>當維修訂單已送出時,會<br/>在第一個階段「已收到訂<br/>單」顯示綠色勾勾</li> </ul> |
| 維修細項   #43929405<br>4<br>你的工具維修進度如下,若有任何問題,請購            | <ul> <li>綠色勾勾會依照維修的進<br/>度隨時更新</li> </ul> |            |            |                   |                                                              |
| ✓                                                        | ×                                         | ×<br>工具維修中 |            | - ×<br>已完成維修並送還工具 |                                                              |
| <b>2012239 - Cordl. impact driver S</b><br>品項編號: 2012239 | ID 22-A case                              |            |            |                   |                                                              |
| ┣━┫114_577●1 查詢工具維                                       | 修狀態                                       |            |            |                   | / 3                                                          |

### 查看維修狀態—無須報價的工具

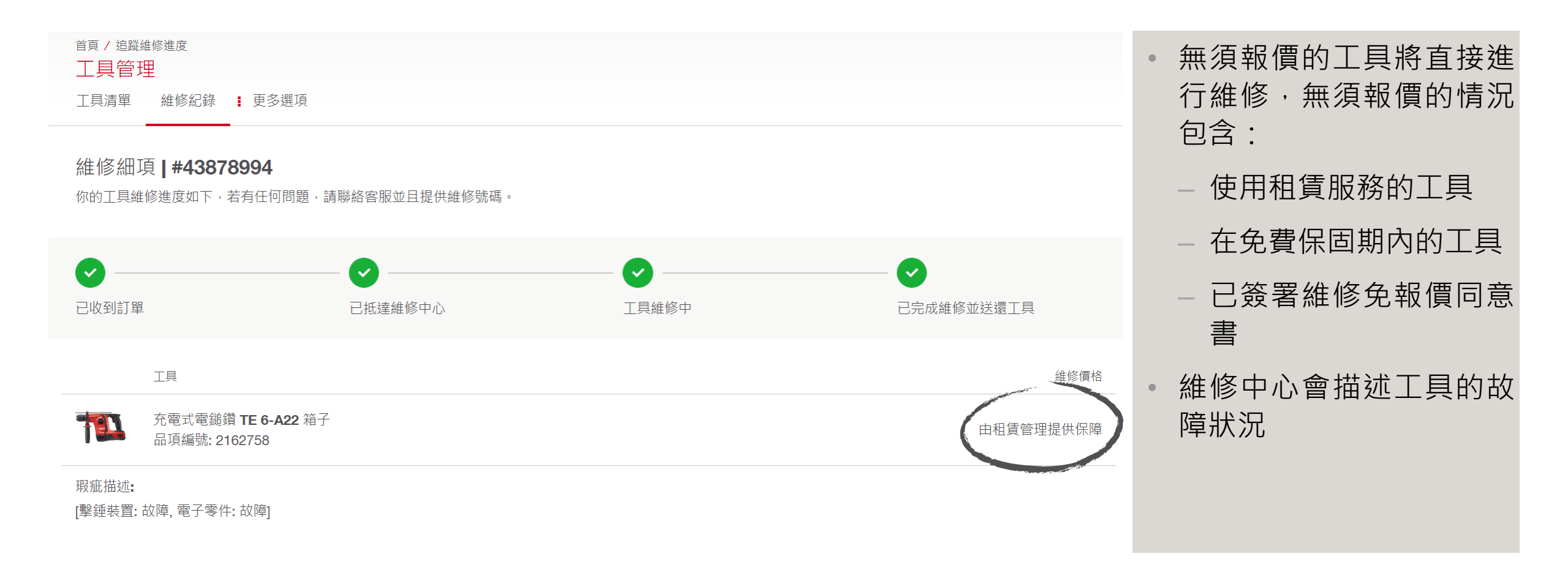

### 查看維修狀態—須等待報價核准的工具

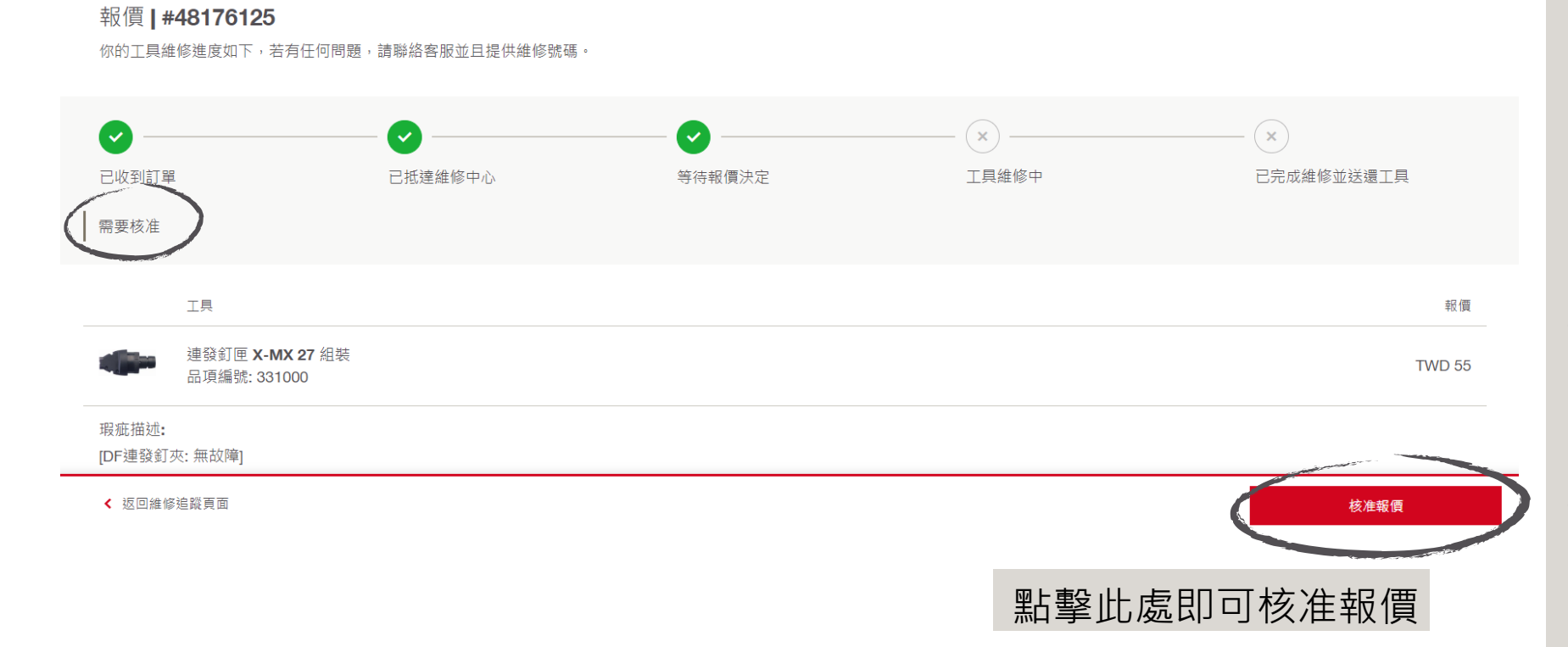

- 需要核准報價的情況包含:
   工具已過免費保固期, 且未簽署維修免報價同 意書
  - 維修報價超過自行設定 維修費用的客戶
- 客戶可在此步驟中點擊右 下角「核准報價」,核准 維修報價
- 工具將在客戶核准報價後 開始進行維修

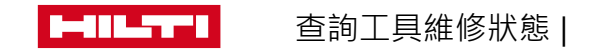

#### 查看維修狀態——報價完成核准

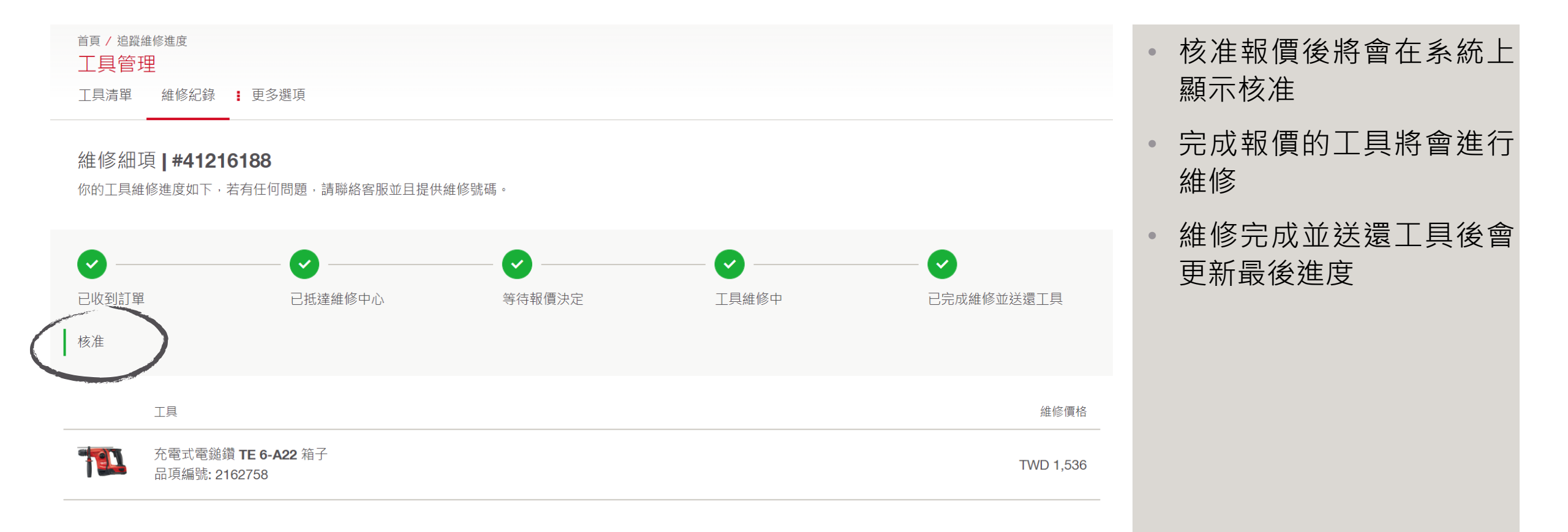

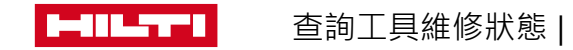

## 查看維修狀態—報價後決定不維修

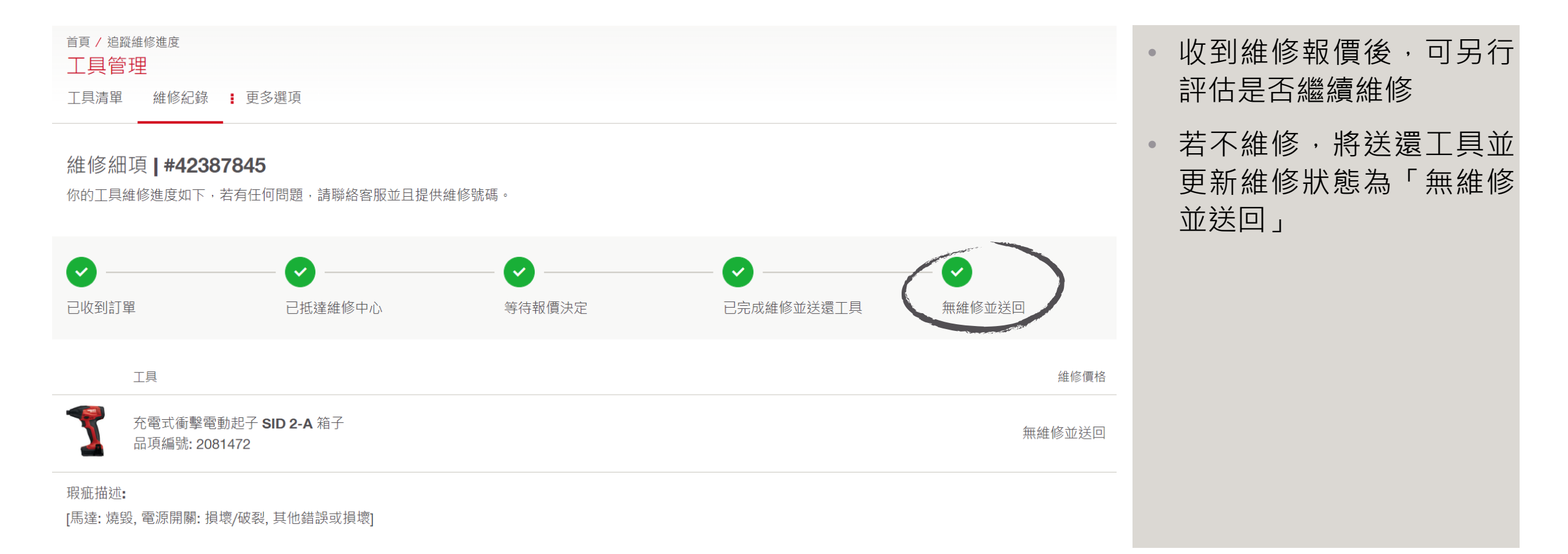

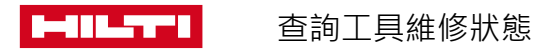